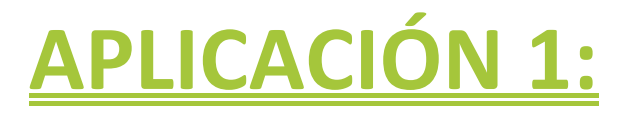

# <u>"Saludo"</u>

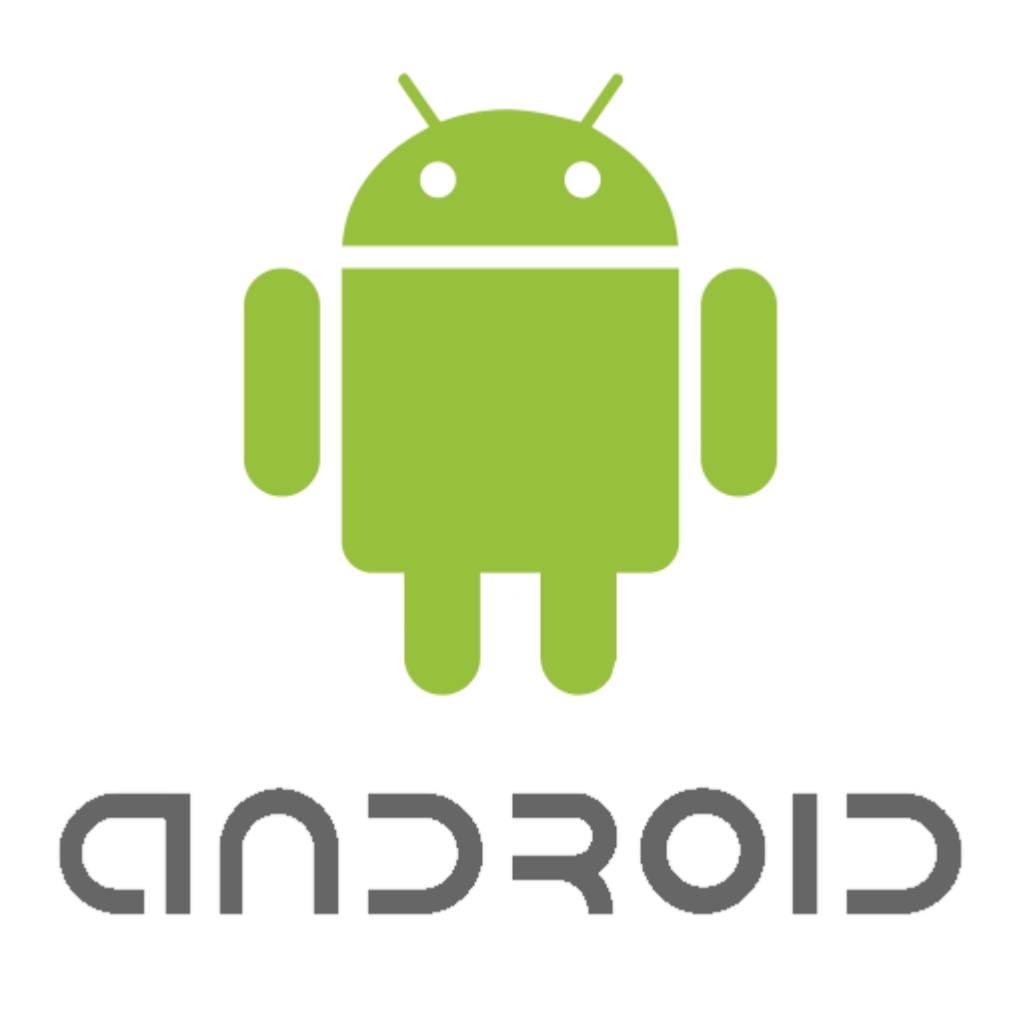

## **Objetivo:**

Crearemos una aplicación con dos botones. Uno de los cuales hará que se muestre una imagen con el mensaje "Hola", a la vez que vibra el teléfono. Y el otro para salir de la aplicación.

También añadiremos una imagen para la aplicación. Junto a este boletín se pueden encontrar las imágenes necesarias para realizar la aplicación.

# **Paso 1:**

1) Al acceder a la aplicación por primera vez nos encontraremos con la siguiente pantalla:

| App Inventor            | My Projects Design Learn | projectappin@gmail.com   <u>Report bug</u>   <u>Sign out</u> |
|-------------------------|--------------------------|--------------------------------------------------------------|
| New Delete More Actions |                          | Welcome to App Inventor!                                     |
| Projects                |                          |                                                              |
| Name 🛦                  | Date Created             |                                                              |
|                         |                          |                                                              |
|                         |                          |                                                              |
|                         |                          |                                                              |
|                         |                          |                                                              |
|                         |                          |                                                              |
|                         |                          |                                                              |
|                         |                          |                                                              |

- 2) No tenemos ningún proyecto creado, vamos a crear uno nuevo.
  - 1. Pulsar en "New". Nos aparecerá el siguiente diálogo:

| New App Inventor fo | r Android Project |
|---------------------|-------------------|
| Project name:       |                   |
| Cancel              | OK                |

2. Escribimos Saludo y pulsamos OK. Nos aparecerá el panel de diseño

| App Inventor                                                                                                    |                                                                                                    | My Projects Design Learn                                                         |            | projectappin@gmail.com   <u>Report bug</u>   <u>Sign out</u>                                                                       |
|----------------------------------------------------------------------------------------------------|----------------------------------------------------------------------------------------------------|----------------------------------------------------------------------------------|------------|----------------------------------------------------------------------------------------------------|
| Saludo                                                                                                    |                                                                                                    | Save Save As Checkpoint                                                          |            | Open the Blocks Editor Package for Phone -                                                                                         |
| Palette                                                                                                    |                                                                                                    | Viewer                                                                           | Components | Properties                                                                                                    |
| Basic       ■     Button       ☑     Carvas       ☑     CheckBox       ☑     CheckBox       ☑     Image       ☑     Image       ☑     Label       ☑     ListPicker       ■     PasswordTextBox       ☑     TextBox       ☑     TmOB | •       •       •       •       •       •       •       •       •       •       •       •       •       •       •       •       •       •       •       •       •       •       •       •       •       •       •       •       •       •       •       •       •       •       •       •       •       •       •       •       •       •       •       •       •       •       •       •       •       •       •       •       •       •       •       •       •       •       •       •       •       •       •       •       •       •       •       •       •       •       •       •       •       •       •       •       •       •       •       •       •       •       •       •       •       •       •       •       •       •       •       •       •       •       •       •       •       •       •       •       •       •       •       •       •       •       •       •       •       •       •       •       •       •       •       •       •       •       •       •< | Display Invisible Components in Viewer  Screen 1  Components in Viewer  Screen 1 | Screen1    | BackgroundColor<br>Vitile<br>BackgroundImage<br>None<br>Icon<br>None<br>ScreenOrientation<br>Unspecified •<br>Scrollable<br>Vitile |
| Media<br>Animation<br>Social<br>Sensors<br>Screen Arrangement                                                                                                    |                                                                                                    |                                                                                  |            | Screen1                                                                                                    |

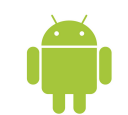

# Paso 2:

- 1) Vamos a cambiar el color de fondo a gris, para ello vamos a "Propiertes" y cambiamos el "BackgroundColor" a grey.
- En segundo lugar vamos a añadir el icono que veremos en nuetra aplicación, para ello vamos "Icon" ⇒ "add", y seleccionamos el archivo (En este caso saludo.jpg).
- 3) Para poner el botón de Saluda!:
  - 1. Arrastramos desde "Palette" ⇒ "Basic", el componente "Button".

  - 3. En "Propiertes", vamos a cambiar el tamaño del botón y su texto:
    - i. Pondremos en "Text", lo que queramos que aparezca en el botón, en este caso, "Pulsa para saludar!".
    - ii. En "Width" pondremos el valor Fill parent, y en "Height" el valor de 50 pixels.
- 4) Ahora insertaremos la imagen de saludo en el lugar donde se mostrará, para ello:
  - 1. Marcamos la opción de "Display Invisible Components in Viewer"
  - Arrastramos desde "Palette" 
     ⇒ "Basic", el componente Image, y lo colocamos debajo del BotonSaludar.
  - 3. Cambiamos el nombre de Image1 por defecto, por otra más fácil de recordar (Ej. ImagenHola).
  - 4. Le quitamos la visibilidad, para que en el inicio no se muestre, desmarcando la opción "Visible" de "Propiertes".
  - 5. Por último en "Propiertes" seleccionamos "Picture" ⇒ "add" y el archivo que queremos subir (En este caso Hola.png).
- 5) Para poner los botones de reiniciar y salir haremos lo siguiente:
  - Arrastramos desde "Palette" 
     ⇒ "Screen Arrangement", el componente "HorizontalArrangement".
  - 2. Dentro del cuadro que nos sale colocamos 2 botones, como en el paso 3 pero en este caso con estas características:
    - i. Cambiamos el nombre del componente a "BotonReiniciar" y su texto a "Reiniciar"
    - ii. Cambiamos el nombre del componente a "BotonSalir" y su texto a "Salir"

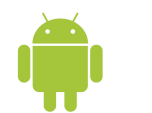

- 6) Para poder hacer vibrar el teléfono cuando pulsamos saludar debemos de insertarle un sonido, para ello.
  - 1. Arrastramos desde "Palette" ⇒ "Media", el componente "Sound".
- 7) El aspecto debe ser parecido a este:

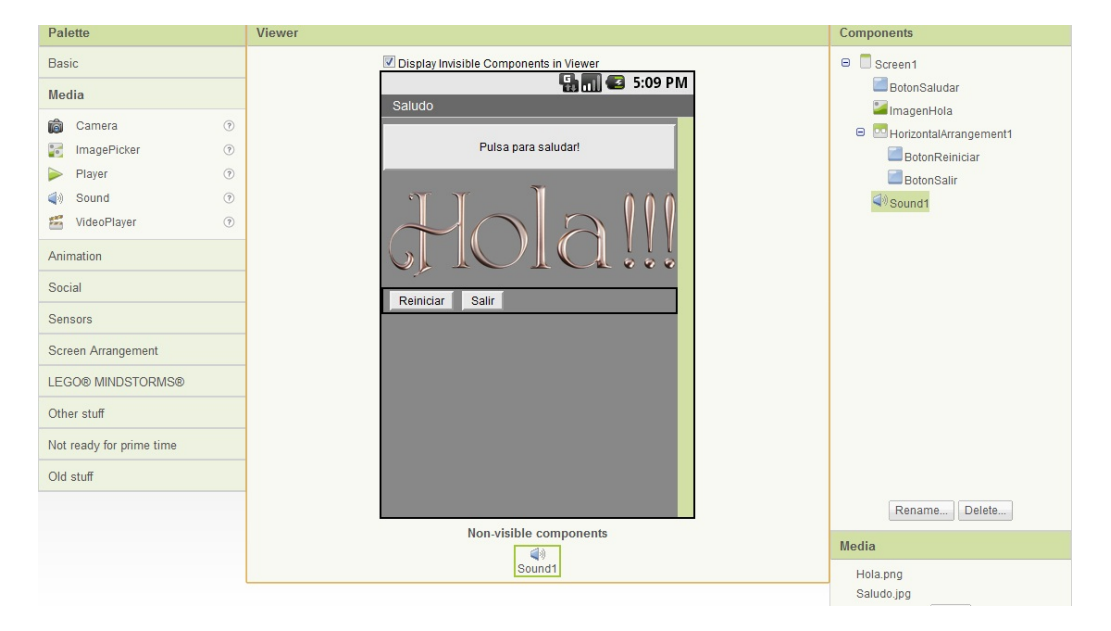

8) Ahora guardamos, pulsando "Save".

#### **Paso 3:**

Ahora modificaremos el comportamiento de los distintos componentes con el Editor de bloques, para ello lo abrimos pulsando "Open the Blocks Editor".

- 1) Abrimos el archivo .JNLP que se ha descargado.
- 2) Para que la aplicación muestre la imagen cuando pulsamos BotonSaludar:

| Saludo                     | Saved | Undo   | Redo               |
|----------------------------|-------|--------|--------------------|
| Built-In My Blocks Advance | ed    |        |                    |
| My Definitions             |       |        |                    |
| BotonReiniciar             |       | when E | BotonSaludar.Click |
| BotonSalir                 |       | do     | J                  |
| BotonSaludar               |       |        |                    |
| HorizontalArrangement1     |       |        |                    |

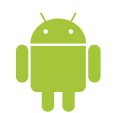

"ImagenHola" 2. Arrastramos "My Blocks" ⇒ la opción "set ImagenHola.Visible to" y encajamos dentro de "when la BotonSaludar.Click do"

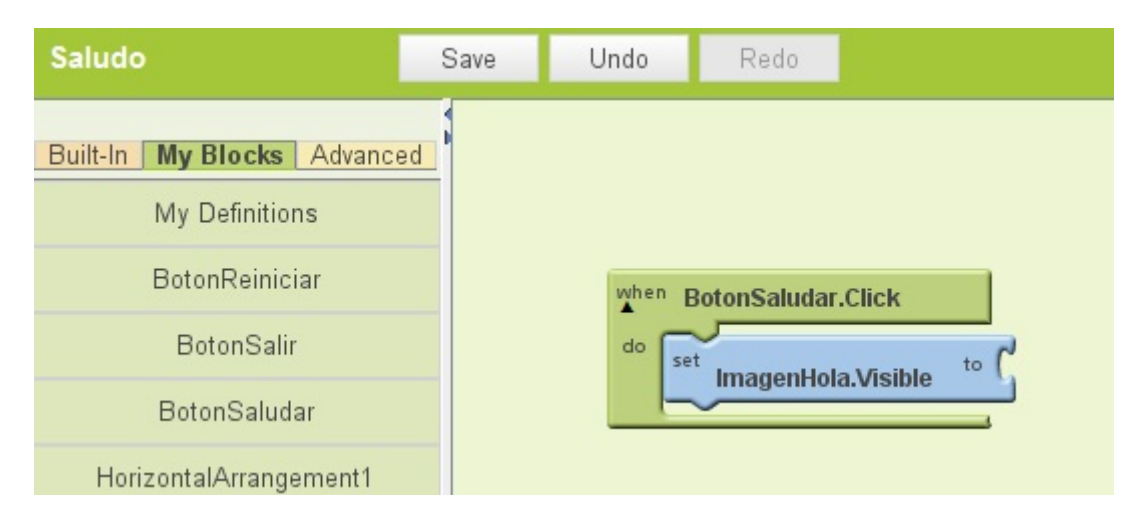

| Saludo                                                                                 | Saved   | Undo                              | Redo                                          |  |
|----------------------------------------------------------------------------------------|---------|-----------------------------------|-----------------------------------------------|--|
| Built-In My Blocks Advance<br>Definition<br>Text<br>Lists<br>Math<br>Control<br>Colors | ed fals | e<br>do<br>se<br>test C<br>test C | PotonSaludar.Click<br>ImagenHola.Visible to C |  |

| when | BotonSaludar.Click             |
|------|--------------------------------|
| do   | set ImagenHola.Visible to true |
|      | ImagenHola.Visible to true     |

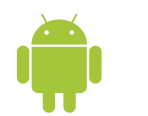

- 3) Para que el teléfono vibre cuando pulsamos BotonSaludar:

| A le | BotonSaludar.Click             |
|------|--------------------------------|
| do   | set ImagenHola.Visible to true |
|      | call Sound1.Vibrate millisecs  |

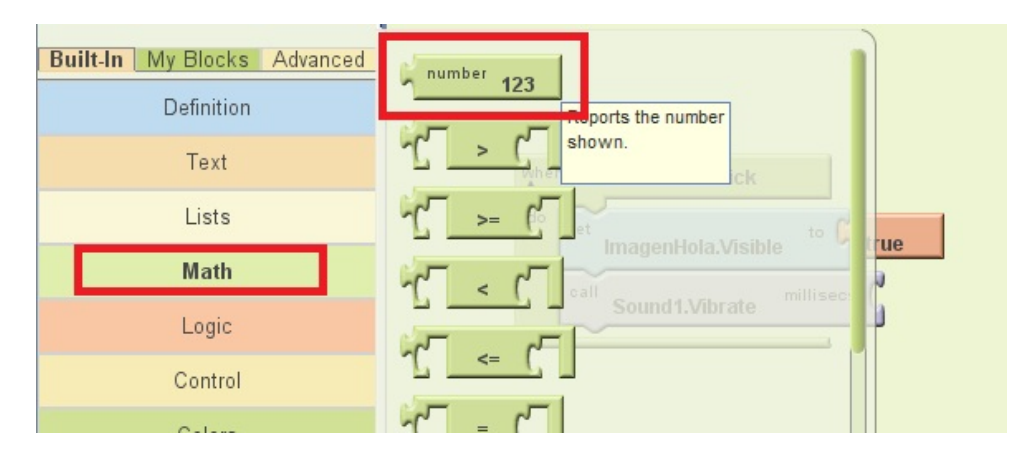

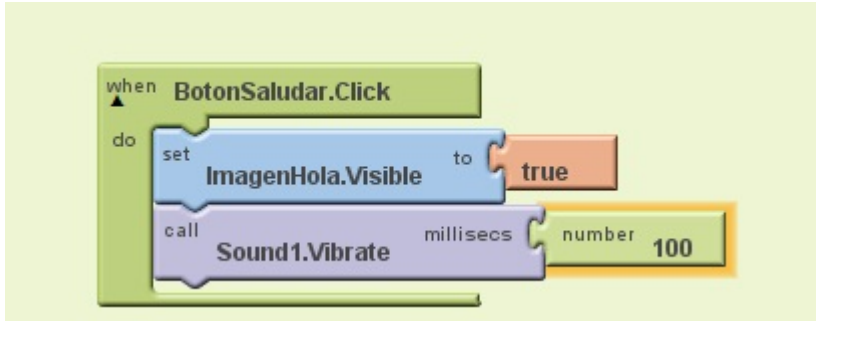

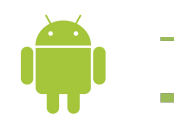

- 4) Reiniciar la aplicación cuando se pulse BotonReiniciar:
  - Arrastramos "My Blocks" 
     ⇒ "BotonReiniciar" la opción "when BotonReiniciar.Click do"
  - 2. Hacemos lo mismo que en los pasos 2b y 2c, pero en este caso con false

| Built-In My Blocks Advanced<br>Definition<br>Text<br>Lists<br>Math<br>Logic<br>Control<br>Colors | false<br>false<br>not<br>do set<br>ImagenHola.Visible<br>and test<br>or test | to C true<br>Iliseos C number 100 | do set ImagenHola.Visible to |
|--------------------------------------------------------------------------------------------------|------------------------------------------------------------------------------|-----------------------------------|------------------------------|
|--------------------------------------------------------------------------------------------------|------------------------------------------------------------------------------|-----------------------------------|------------------------------|

- 5) Reiniciar la aplicación cuando se pulse BotonSalir:
  - 1. Arrastramos "My Blocks" ⇔ "BotonSalir" la opción "when BotonSalir.Click do".
  - 2. Arrastramos "Built-In" ⇒ "Control" la opción "close application" y la encajamos dentro de "when BotonSalir.Click do".

| Built-In My Blocks Advanced | else-do<br>else-return                                                                                                    |
|-----------------------------|----------------------------------------------------------------------------------------------------|
| Text                        | foreach variable CtonSaludar.Click                                                                                             |
| Lists                       | do set ImagenHola.Visible to false                                                                                             |
| Math                        | in list                                                                                                    |
| Logic                       | Sound1.Vibrate                                                                                                    |
| Control                     | start                                                                                                    |
| Colors                      | end ( <sup>2</sup>                                                                                                    |
|                             | do step d'or Sain-Click<br>while test do<br>call get start text<br>call close screen<br>call close screen<br>call close screen |

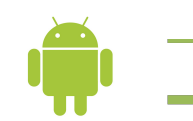

# 6) El aspecto Final sería:

| when BotonSaludar.Click<br>do set ImagenHola.Visible to true<br>call Sound 1.Vibrate millisecs number 100 | do set ImagenHola.Visible to false |
|----------------------------------------------------------------------------------------------------|------------------------------------|
| do call close application                                                                                 |                                    |

# Paso 4

Guardas pulsando "Save" desde la pantalla "design".

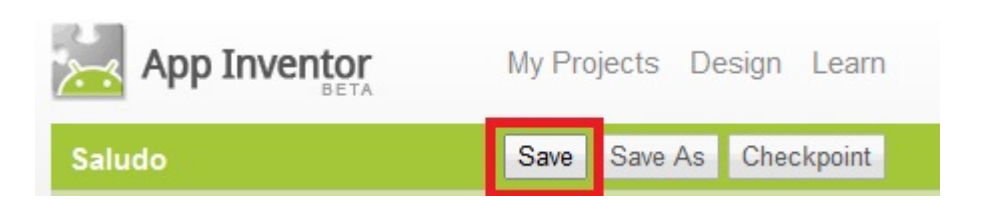

La aplicación ya está terminada, podemos probarla en el emulador o en el dispositivo.

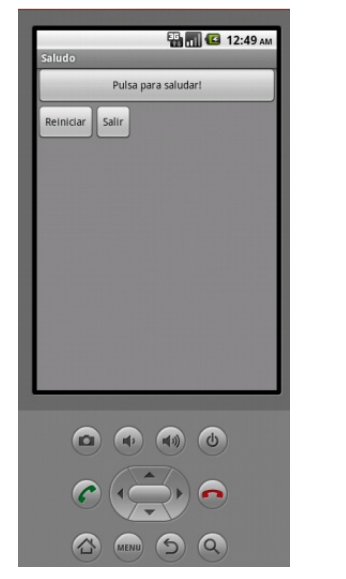

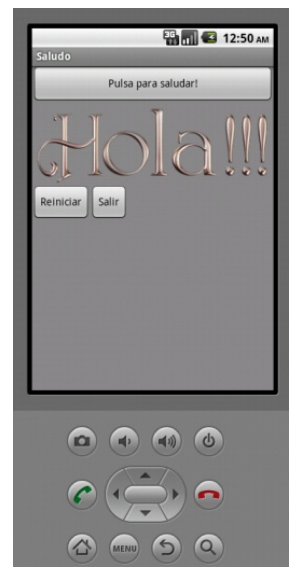

También podemos descargarla en el móvil, como se ha explicado anteriormente.

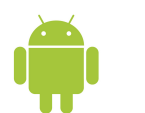